# Cisco VPN 3000コンセントレータでHTTPを使 用してCRLチェックを行う

## 内容

概要
前提条件
要件
使用するコンポーネント
表記法
ネットワーク図
VPN 3000 コンセントレータの設定
手順ごとの説明
モニタリング
確認
コンセントレータからのログ
正常なコンセントレータログ
失敗したログ
トラブルシュート
関連情報

## <u>概要</u>

このドキュメントでは、HTTP モードを使用して Cisco VPN 3000 コンセントレータにインスト ールされた認証局(CA)の証明書に関する証明書失効リスト(CRL)のチェック機能をイネーブ ルにする方法について説明します。

証明書は通常、その有効期間の間は有効であると予想されます。ただし、名前の変更、サブジェ クトとCAの関連付けの変更、セキュリティ侵害などの理由で証明書が無効になると、CAは証明 書を無効にします。X.509では、CAは署名されたCRLを定期的に発行して証明書を失効させます 。ここで、各失効された証明書はシリアル番号で識別されます。CRLチェックを有効にすると、 VPNコンセントレータが認証に証明書を使用するたびに、検証される証明書が失効していないこ とを確認するためにCRLもチェックされます。

CAは、Lightweight Directory Access Protocol(LDAP)/HTTPデータベースを使用してCRLを保存お よび配布します。また、他の方法を使用する場合もありますが、VPNコンセントレータは LDAP/HTTPアクセスに依存しています。

HTTP CRLチェックは、VPNコンセントレータバージョン3.6以降で導入されています。ただし、 LDAPベースのCRLチェックは、以前の3.xリリースで導入されました。このドキュメントでは、 HTTPを使用したCRLチェックについてのみ説明します。

注: VPN 3000シリーズコンセントレータのCRLキャッシュサイズはプラットフォームによって異

なり、管理者の希望に従って設定することはできません。

## 前提条件

#### 要件

この設定を行う前に、次の要件が満たされていることを確認します。

- インターネットキーエクスチェンジ(IKE)認証の証明書を使用して、VPN 3.xハードウェアク ライアントからIPsecトンネルを正常に確立しました(CRLチェックは有効になっていません)。
- VPNコンセントレータは、常にCAサーバに接続できます。
- CAサーバがパブリックインターフェイスに接続されている場合は、必要なルールをパブリック(デフォルト)フィルタで開いています。

#### <u>使用するコンポーネント</u>

このドキュメントの情報は、次のソフトウェアとハードウェアのバージョンに基づいています。

- VPN 3000コンセントレータバージョン4.0.1 C
- VPN 3.xハードウェアクライアント

•Windows 2000サーバで実行される証明書の生成とCRLチェック用のMicrosoft CAサーバ。 このドキュメントの情報は、特定のラボ環境にあるデバイスに基づいて作成されました。このド キュメントで使用するすべてのデバイスは、初期(デフォルト)設定の状態から起動しています 。対象のネットワークが実稼働中である場合には、どのようなコマンドについても、その潜在的 な影響について確実に理解しておく必要があります。

#### <u>表記法</u>

ドキュメント表記の詳細については、『<u>シスコ テクニカル ティップスの表記法</u>』を参照してくだ さい。

#### <u>ネットワーク図</u>

このドキュメントでは、次のネットワーク セットアップを使用します。

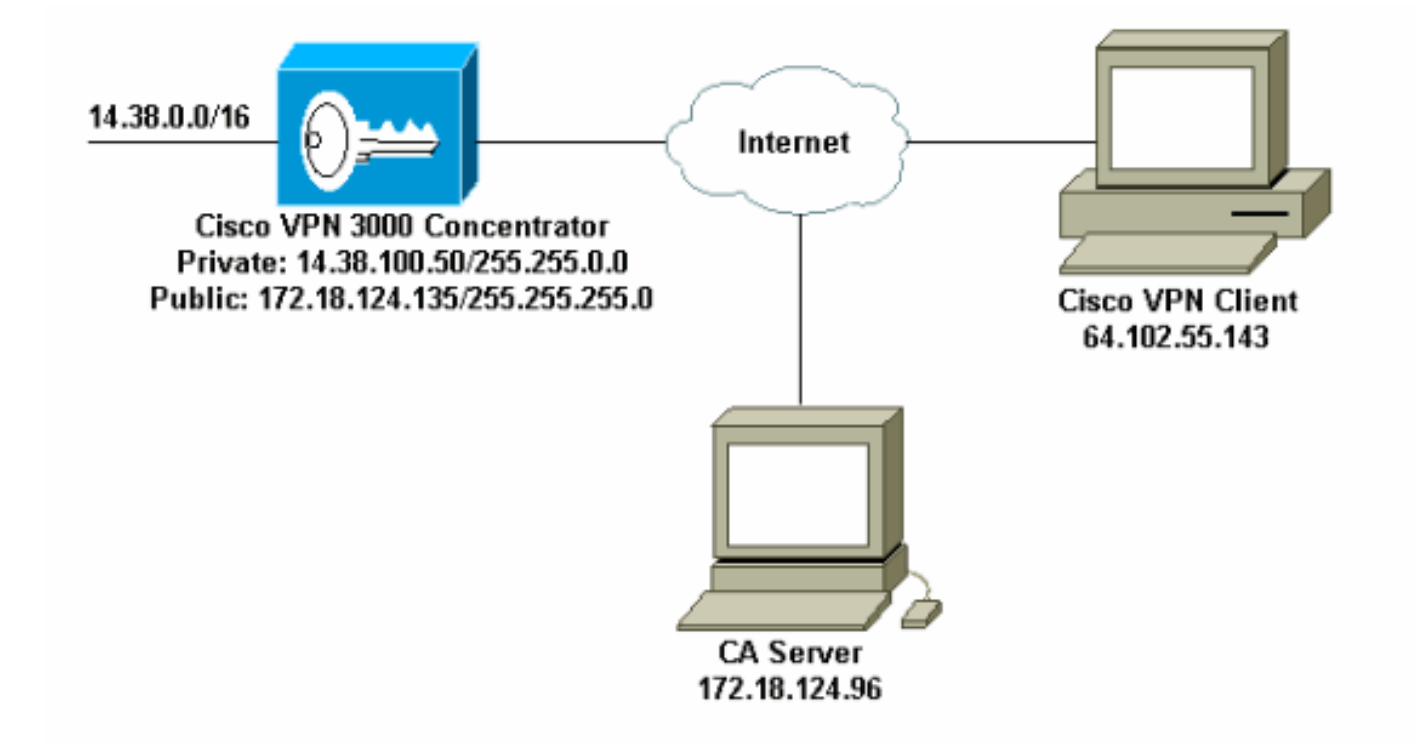

# <u>VPN 3000 コンセントレータの設定</u>

## <u>手順ごとの説明</u>

VPN 3000コンセントレータを設定するには、次の手順を実行します。

1. 証明書がない場合は、[Administration] > [Certificate Management] を選択して証明書を要求 します。[Click here **to install a certificate]を選択して、ルート証明書を**VPNコンセントレー タにインストールします。

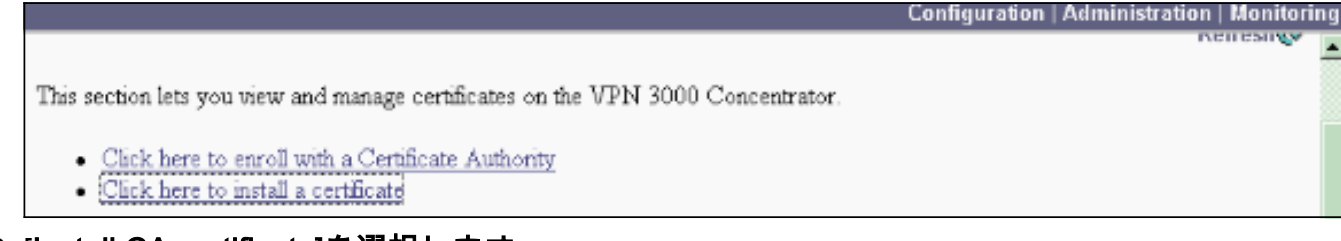

2. [Install CA certificate]を選択します。

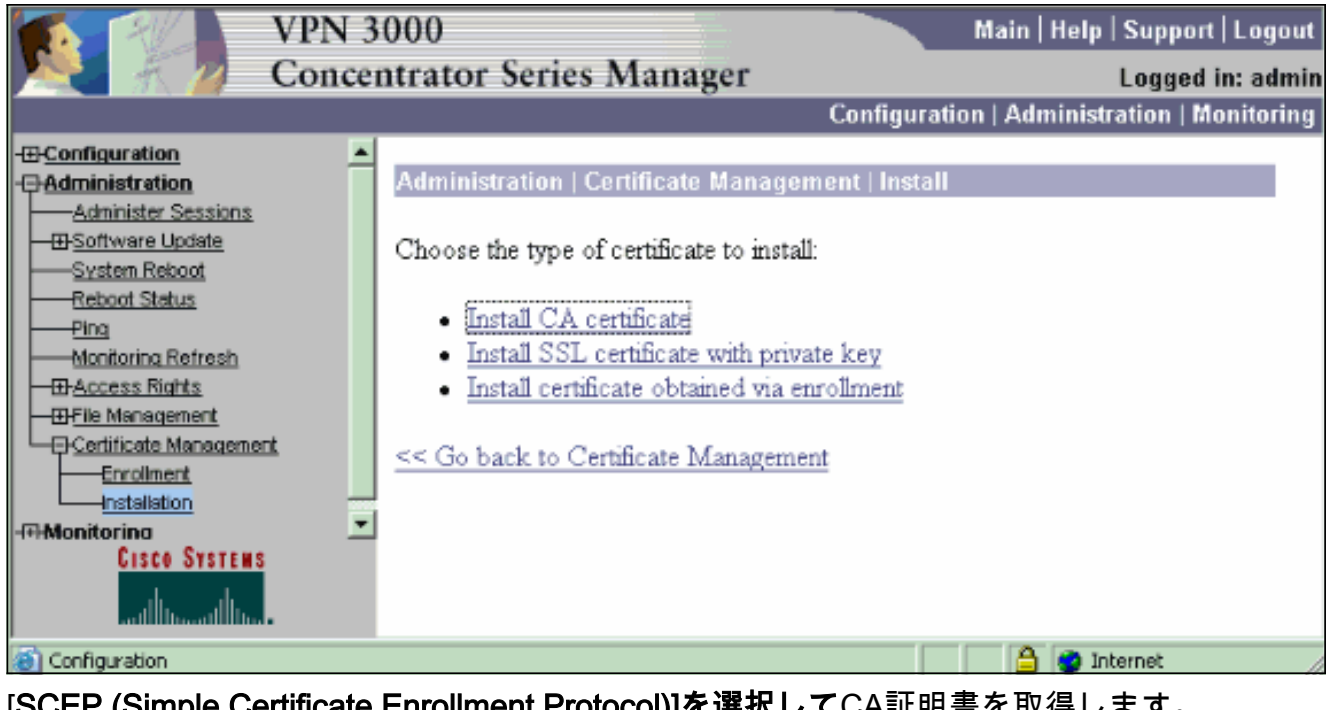

3. [SCEP (Simple Certificate Enrollment Protocol)]を選択してCA証明書を取得します。

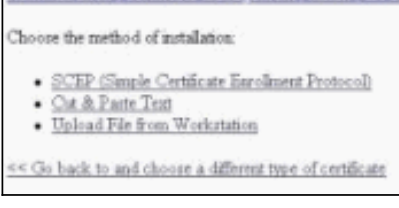

4. [SCEP]ウィンドウで、[URL]ダイアログボックスにCAサーバの完全なURLを入力します。こ の例では、CAサーバのIPアドレスは172.18.124.96です。この例ではMicrosoftのCAサーバを 使用しているため、完全なURLはhttp://172.18.124.96/certsrv/mscep/mscep.dllです。次に、 [CA Descriptor]ダイアログボックスに1ワードの記述子を入力します。この例ではCAを使用 しています。

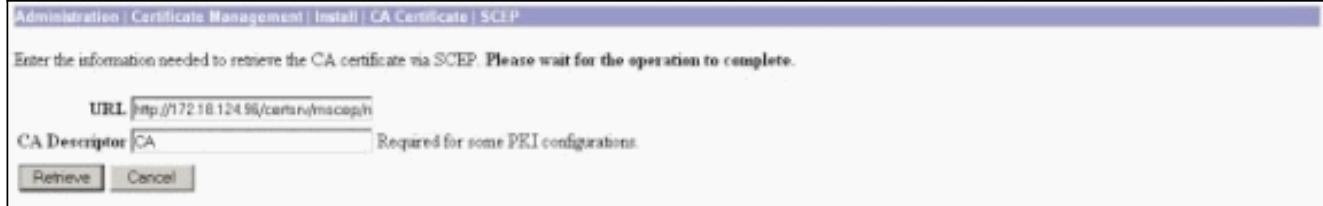

5. [Retrieve] をクリックします。CA証明書が[Administration] > [Certificate Management]ウィン ドウに表示されます。証明書が表示されない場合、手順1に戻り、手順を繰り返します。

| Administration   Certificat                                                                  | e Management                                             |                                 |                      |                          |             |                                     | Thursday, 15 Augu | st 2002 1<br>Ref |
|----------------------------------------------------------------------------------------------|----------------------------------------------------------|---------------------------------|----------------------|--------------------------|-------------|-------------------------------------|-------------------|------------------|
| This section lets you view of<br><u>Click here to enroll</u><br><u>Click here to install</u> | nd manage certifi<br>with a Certificate<br>a certificate | cates on the VPN 3<br>Authority | 000 Concentrator     |                          |             |                                     |                   |                  |
| Subject                                                                                      | A LABA MECKED                                            | ames C.P.M. All C.F.C.C.        | suer Expiration SC   |                          | SCEP Issuer | Actions                             |                   |                  |
| janb-ca-ra at Circo Syste                                                                    | mr                                                       | janb-ca-ra at Circo             | Systems              | 03/12/2005               | Yer         | View1Configure1Delete1SCEP1Show RAg |                   |                  |
| Subject Inst<br>No Identity Certificates                                                     |                                                          |                                 | er                   | )                        | Expiration  | Actions                             |                   |                  |
| SSL Certificate [Other                                                                       | un] Note: The p                                          | ublic key in the ZZL            | certificate is also  | used for the ZSH host    | kiji.       |                                     |                   |                  |
| Subject                                                                                      |                                                          |                                 | Issuer               |                          |             | Expiration                          | Actions           |                  |
| 14.38.100.50 at Cisco Systems, Inc.                                                          |                                                          |                                 | 14.38.100.50 at      | Cisco Systems, Inc.      | 08/14/2005  | 08/14/2005 View   Benew   Delete    |                   |                  |
| Enrollment Status [R                                                                         | move Alls Errored                                        | Taned-Out   Rejected            | ancelled In-Progress | ] (current 0 available 2 | 20)         |                                     |                   |                  |
| Subject                                                                                      | Issuer                                                   | Date                            | Use                  | Reason                   | Method      | Stat                                | us Actio          | ins -            |
| M. Des Bernet Deserver                                                                       | -                                                        |                                 |                      | 1                        |             |                                     |                   |                  |

#### 6. CA証明書を取得したら、[Administration] > [Certificate Management] > [Enroll] を選択し、 [Identity certificate] をクリックします。

Administration | Certificate Management | Enroll

This section allows you to create an SSL or identity certificate request. The identity certificate request allows the VPN 3000 Concentrator to be encoded into the PRI. The certificate request can be sent to a CA, which will issue a certificate. The CA's certificate must be installed as a Certificate Authority before installing the certificate you requested.

Choose the type of certificate request to create:

- · Identity certificate
- SSL certificate

<< Go back to Certificate Management

#### 7. ID証明書を適用するには、[..]で[SCEPを介して登録]をクリックします。

Select the enrolment method for the identity certificate. To install a certificate with SCEP, the issuing CA's certificate must also be installed with SCEP. Citck here to install a new CA using SCEP before enrolling.

- Enroll via PECS10 Request (Manual)
- Enroll via SCEP at jazà-ca-ra at Caco Systems

<< Go back and choose a different type of certificate

 8. 登録フォームに入力するには、次の手順を実行します。Common Name (CN)フィールドに 、公開キーインフラストラクチャ(PKI)で使用するVPNコンセントレータの共通名を入力し ます。[組織単位(OU)]フィールドに部署を入力します。OUは、設定されているIPsecグルー プ名と一致している必要があります。[組織(O)]フィールドに組織または会社を入力します。 [Locality (L)]フィールドに都市または町を入力します。[State/Province (SP)]フィールドに都 道府県を入力します。[国(C)]フィールドに国を入力します。PKIで使用するVPNコンセント レータの完全修飾ドメイン名(FQDN)を[Fully Qualified Domain Name (FQDN)]フィールドに 入力します。PKIで使用するVPNコンセントレータの電子メールアドレスを[Subject Alternative Name (email Address)]フィールドに入力します。[Challenge Password]フィール ドに、証明書要求のチャレンジパスワードを入力します。[Verify Challenge Password]フィ ールドにチャレンジパスワードを再入力します。[Key Size]ドロップダウンリストから、生 成されたRSAキーペアのキーサイズを選択します。

| Administration   Certificate Management   Enroll   Identity Certificate   SCEP       |                                                                                            |  |  |  |  |  |
|--------------------------------------------------------------------------------------|--------------------------------------------------------------------------------------------|--|--|--|--|--|
| Enter the information to be included in the certificate request. Please wait for the | operation to finish.                                                                       |  |  |  |  |  |
| Common Name (CN) Concentrator_cert.                                                  | Enter the common name for the VPN 3000 Concentrator to be used in this PEL                 |  |  |  |  |  |
| Organizational Unit (OU) psecgroup                                                   | Enter the department.                                                                      |  |  |  |  |  |
| Organization (O) Cisco                                                               | Enter the Organization or company.                                                         |  |  |  |  |  |
| Locality (L) RTP                                                                     | Enter the city or town.                                                                    |  |  |  |  |  |
| State Province (SP) NC                                                               | Enter the State or Province.                                                               |  |  |  |  |  |
| Country (C) US                                                                       | Enter the two-letter country abbreviation (e.g. United States = US).                       |  |  |  |  |  |
| Subject AlternativeName (FQDN)                                                       | Enter the Fully Qualified Domain Name for the VPN 3000 Concentrator to be used in this PKL |  |  |  |  |  |
| Subject AlternativeName (E-Mail Address)                                             | Enter the E-Mail Address for the VPN 3000 Concentrator to be used in this PKI.             |  |  |  |  |  |
| Challenge Password                                                                   | Totac and multiple definition around for the cost for the second                           |  |  |  |  |  |
| Verify Challenge Password                                                            | enter and verity the chaneige password for this certificate request.                       |  |  |  |  |  |
| Key Size RSA 512 bits 💌                                                              | Select the key size for the generated RSA key pair.                                        |  |  |  |  |  |
| Erroll Cancel                                                                        |                                                                                            |  |  |  |  |  |

- 9. [Enroll]を選択し、ポーリング状態のSCEPステータスを表示します。
- 10. CA サーバに移動し、アイデンティティ証明書を承認します。CAサーバで承認されると、 SCEPのステータスが[Installed]になります。

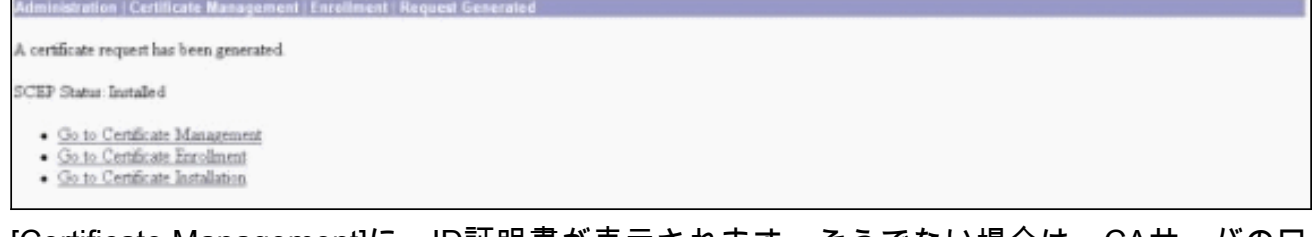

11. [Certificate Management]に、ID証明書が表示されます。そうでない場合は、CAサーバのロ グをチェックして、さらにトラブルシューティングを行ってください。

| Administration   Certificati                       | e Management                        |                     |                             |                                     |                      |             |                                                  |        |                        | hunday, 15 August 2002 11<br>Refr |
|----------------------------------------------------|-------------------------------------|---------------------|-----------------------------|-------------------------------------|----------------------|-------------|--------------------------------------------------|--------|------------------------|-----------------------------------|
| This section lets you view a                       | ad manage certi                     | ficates on the V    | PN 3000 Conc                | estrator.                           |                      |             |                                                  |        |                        |                                   |
| Click here to enroll v     Click here to install a | vith a Certificate<br>a certificate | Asthority           |                             |                                     |                      |             |                                                  |        |                        |                                   |
| Certificate Authoritie                             | S [View ALCEL                       | Carlier   Clear All | CRL Cuches ] (cu            | ment 3, marie                       | sum: 20)             |             |                                                  |        |                        |                                   |
| Subject Is                                         |                                     | Issuer              |                             | Expiration                          | SCEP Issuer          |             | Actions                                          |        |                        |                                   |
| janb-ca-ra at Circo Systems janb-ca-ra at Circo    |                                     | Circo Systems       |                             | 03/12/2005                          | Yes                  |             | View [Configure   Delete   SCEP   Show RAs       |        |                        |                                   |
| Subject<br>Concentrator_cert at Circo jazib-       |                                     | janb-ca-ra at (     | ca-ra at Cisco Systems 08/1 |                                     |                      | 08/15/2     | Expiration Actions<br>2003 View   Benevel Delete |        | Actions<br>excl Delete |                                   |
| Concentrator_cert at Calc                          |                                     |                     | pago-ca-ra as v             | ciaco systems                       |                      |             | 081344                                           | 003    | (SORGE) EARD           | en l'henne                        |
| SL Certificate [Genes                              | te   Note: The p                    | public key in D     | w ISIL certifical           | te is also unn                      | t for the SSIT host  | Rey.        |                                                  |        |                        | 2/2/20                            |
| Subject                                            |                                     |                     |                             | Issuer                              |                      |             | Experation                                       |        | Actions                |                                   |
| 14.38.100.50 at Cisco Systems, Inc.                |                                     |                     | 14.38.1                     | 14.38 100.50 at Cisco Systems, Inc. |                      |             | 08/14/2005                                       | Vit    | or   Renew   Delete    |                                   |
| Enrollment Status [Re                              | name All: <u>Emoral</u>             | Timed-Out   Rej     | ented   Cancelled   I       | In-Program ) (c                     | urrent: 0 available: | 19)         |                                                  |        |                        |                                   |
| Subject                                            | Issuer                              | D                   | ate U                       | Use Reason 1                        |                      | Method Stat |                                                  | Status | Actions                |                                   |
| No Enrollment Request                              | 8                                   |                     |                             |                                     |                      |             |                                                  |        |                        |                                   |
|                                                    |                                     |                     |                             |                                     |                      |             |                                                  |        |                        |                                   |

12. 受信した証明書の[表示(View)]を選択して、証明書にCRL分散ポイント(CDP)があるかどう かを確認します。CDPは、この証明書の発行者からのすべてのCRL分散ポイントをリスト します。証明書にCDPがあり、DNS名を使用してCAサーバにクエリを送信する場合は、 VPNコンセントレータでIPアドレスを使用してホスト名を解決するためにDNSサーバが定 義されていることを確認します。この場合、CAサーバの例のホスト名はjazib-pcで、 DNSサーバのIPアドレス172.18.124.96に解決されます。

| Administration   Certificate Management   View                                  |                                                                                |  |  |  |  |  |
|---------------------------------------------------------------------------------|--------------------------------------------------------------------------------|--|--|--|--|--|
| Subject<br>CN=janb-ca-ra<br>OU=TAC<br>O=Circo Systems<br>L=RTP<br>SP=MC<br>C=US | Issuer<br>CN=jazb-ca-ra<br>OU=TAC<br>O=Casco Systems<br>I=RTP<br>SP=NC<br>C=US |  |  |  |  |  |
| Serial Number 02540DI                                                           | 948769B9345C3F0CF664F00B9                                                      |  |  |  |  |  |
| Signing Algorithm SHA1Wr                                                        | ARSA                                                                           |  |  |  |  |  |
| Public Key Type RSA (51)                                                        | ( bits)                                                                        |  |  |  |  |  |
| Certificate Usage Digital Su                                                    | nature,Non Repudiation,Certificate Signature,CRL Signature                     |  |  |  |  |  |
| MD5 Thumbprint 38:69:14                                                         | MD5 Thumbprint 88:69:14:8F:BC:31:C1:32:0F:16:D3:C9:81:27:C9:54                 |  |  |  |  |  |
| SHA1 Thumbering \$4:04:17:02:76:00:26:25:C3:04:45:00:00:7C:E3:04:80:60:36:47    |                                                                                |  |  |  |  |  |
| Validity 3/12/2003                                                              | 2 at 1631.57 to 3/12/2005 at 16.41.01                                          |  |  |  |  |  |
| CRL Distribution Point http://janh                                              | -co/CertEnroll/iazb-ca-ra.crl                                                  |  |  |  |  |  |
| Beck                                                                            |                                                                                |  |  |  |  |  |

13. 受信した証明書のCRLチェックを有効にするには、CA証明書の[Configure]をクリックしま す。受信した証明書にCDPがあり、それを使用する場合は、チェックする証明書からUse CRL distribution pointsを選択します。システムはネットワーク分散ポイントからCRLを取 得して確認する必要があるため、CRLチェックを有効にすると、システムの応答時間が遅 くなる可能性があります。また、ネットワークが低速または輻輳している場合、CRLチェ ックが失敗する可能性があります。CRLキャッシュを有効にして、これらの潜在的な問題 を軽減します。これにより、取得したCRLがローカルの揮発性メモリに保存されるため、 VPNコンセントレータは証明書の失効状態をより迅速に確認できます。CRLキャッシュが 有効な場合、VPNコンセントレータは最初に必要なCRLがキャッシュに存在するかどうか を確認し、証明書のシリアル番号をCRLのシリアル番号のリストと照合して、証明書の失 効状態を確認します。シリアル番号が見つかった場合、証明書は失効したと見なされます 。VPNコンセントレータは、キャッシュ内に必要なCRLが見つからない場合、キャッシュ されたCRLの有効期間が切れた場合、または設定された更新時間が経過した場合に、外部 サーバからCRLを取得します。VPNコンセントレータは、外部サーバから新しいCRLを受 信すると、新しいCRLでキャッシュを更新します。キャッシュには最大64のCRLを格納で きます。注: CRLキャッシュはメモリに存在します。したがって、VPNコンセントレータ をリブートすると、CRLキャッシュがクリアされます。VPNコンセントレータは、新しい ピア認証要求を処理するため、更新されたCRLをCRLキャッシュに再入力します。[静的 CRL配布ポイントを使用するIを選択すると、このウィンドウで指定した静的CRL配布ポイ ントを最大5つ使用できます。このオプションを選択する場合は、少なくとも1つのURLを 入力する必要があります。チェックする証明書から[Use CRL distribution points from the certificate]を選択するか、[Use static CRL distribution points]を選択することもできます。 VPNコンセントレータが証明書内に5つのCRL分散ポイントを見つけることができない場合 、スタティックCRL分散ポイントが追加されます。上限は5です。このオプションを選択し た場合は、少なくとも1つのCRL Distribution Point Protocol(DSCP)を有効にします。また 、少なくとも1つ(および5つ以下の)静的CRL分散ポイントを入力する必要があります。 CRLチェックを無効にする場合は、[CRLチェックなし]を選択します。[CRL Caching]で [Enabled]ボックスを選択し、取得したCRLをVPNコンセントレータでキャッシュできるよ うにします。デフォルトでは、CRLキャッシュは有効になりません。CRLキャッシュを無 効にすると(ボックスの選択を解除すると)、CRLキャッシュがクリアされます。チェッ クする証明書からCRL分散ポイントを使用するCRL取得ポリシーを設定した場合は、 CRLの取得に使用する分散ポイントプロトコルを選択します。この場合はHTTPを選択して CRLを取得します。CAサーバがパブリックインターフェイスに向いている場合は、 HTTPルールをパブリックインターフェイスフィルタに割り当てます。

| Administration   Certificate Management   Configure CA Co                                                       | wriificate                                                                                                    |
|----------------------------------------------------------------------------------------------------|----------------------------------------------------------------------------------------------------|
| Certificate jazib-ca-ra at Circo Systems                                                                        |                                                                                                    |
| CRL Retrieval Policy                                                                                            |                                                                                                    |
| Use CRL distribution points from the certificate being checked                                                  | be.                                                                                                    |
| C Use static CRL distribution points                                                                            |                                                                                                    |
| C Use CRL distribution points from th<br>certificate being checked or else us<br>static CRL distribution points | be Choose the method to use to retrieve the CRL. e                                                                                                    |
| C No CRL checking                                                                                               |                                                                                                    |
| CRL Caching                                                                                                    | internet and the second second second                                                                                                    |
| Enabled P                                                                                                    | Check to enable CRL caching. Disabling will clear CRL cache.                                                                                                    |
| Refresh Time  60                                                                                                | Enter the refresh time in minutes (5 - 1440). Enter 0 to use the Next Update field in the cached CEL                                                                                                    |
| CRL Distribution Points Protocols                                                                               |                                                                                                    |
| IDAP                                                                                                    | Choose a distribution point protocol to use to retrieve the CEL. If you choose HTTP, be sure to assign HTTP rules to the<br>public interface filter. (For more information, click Help.) If you choose LDAP, configure the LDAP distribution point<br>defaults below. |
| LDAP Distribution Point Defaults                                                                                |                                                                                                    |
| Server                                                                                                    | Enter the hostname or IP address of the server.                                                                                                    |
| Server Part 309                                                                                                 | Enter the port number of the server. The default port is 389.                                                                                                    |
| Login DN                                                                                                    | Enter the login DN for access to the CRL on the server.                                                                                                    |
| Pastward                                                                                                    | Enter the password for the login DN                                                                                                    |
| Verify:                                                                                                    | Venfy the password for the logn DN                                                                                                    |
| Static CRL Distribution Points                                                                                  |                                                                                                    |
| LDAP or HTTP URLS                                                                                               | <ul> <li>Enter up to 5 URLs to use to retrieve the CRL from the server.</li> <li>Enter each URL on a new line.</li> </ul>                                                                                                    |
| Certificate Acceptance Policy                                                                                   | afer                                                                                                    |
| Accept Identity Certificates sign                                                                               | aed by this issuer                                                                                                    |
| Apply Cencel                                                                                                    | 12 a transmi                                                                                                    |

## <u>モニタリング</u>

[Administration] > [Certificate Management] を選択し、[View All CRL caches] をクリックして、 VPNコンセントレータがCAサーバからCRLをキャッシュしたかどうかを確認します。

## 確認

この項では、設定が正常に動作しているかどうかを確認する際に役立つ情報を紹介しています。

## <u>コンセントレータからのログ</u>

CRLチェックが機能することを確認するには、VPNコンセントレータでこれらのイベントを有効 にします。

- 1. [Configuration] > [System] > [Events] > [Classes] の順に選択して、ロギングレベルを設定し ます。
- 2. [Class Name]で、[IKE]、[IKEDBG]、[IPSEC]、[IPSECDBG]、または[CERT]を選択します。
- 3. [Add] または[Modify] をクリックし、[Severity to Log]オプション1-13を選択します。
- 4. 変更する場**合は[適用**]をクリックし、新しいエントリを追加する場合は[追加]をクリックしま す。

#### 正常なコンセントレータ ログ

CRLチェックが成功すると、これらのメッセージがフィルタ可能イベントログに表示されます。

1315 08/15/2002 13:11:23.520 SEV=7 CERT/117 RPT=1 The requested CRL was found in cache. The CRL Distribution point is: http://jazib-pc/CertEnroll/jazib-ca-ra.crl

1317 08/15/2002 13:11:23.520 SEV=8 CERT/46 RPT=1 CERT\_CheckCrl(62f56e8, 0, 0)

1318 08/15/2002 13:11:23.520 SEV=7 CERT/2 RPT=1 Certificate has not been revoked: session = 2

1319 08/15/2002 13:11:23.530 SEV=8 CERT/50 RPT=1 CERT\_Callback(62f56e8, 0, 0)

1320 08/15/2002 13:11:23.530 SEV=5 IKE/79 RPT=2 64.102.60.53
Group [ipsecgroup]
Validation of certificate successful
(CN=client\_cert, SN=6152151100000000086)

正常なコンセントレータログの完全な出力については、『<u>正常なコンセントレータログ</u>』を参照 してください。

#### <u>失敗したログ</u>

CRLのチェックインが失敗した場合、これらのメッセージはフィルタ可能イベントログに表示されます。

#### 1332 08/15/2002 18:00:36.730 SEV=7 CERT/6 RPT=2 Failed to retrieve revocation list: session = 5

1333 08/15/2002 18:00:36.730 SEV=7 CERT/114 RPT=2 CRL retrieval over HTTP has failed. Please make sure that proper filter rules have been configured.

1335 08/15/2002 18:00:36.730 SEV=7 CERT/8 RPT=2 Error processing revocation list: session = 5, reason = Failed to retrieve CRL from the server.

失敗したコンセントレータログの完全な出力については、『<u>失効したコンセントレータログ</u>』を 参照してください。

成功したクライアントログの完全な出力については、「<u>成功したクライアントログ</u>」を参照して ください。

失敗したクライアントログの完全な出力については、「<u>取り消されたクライアントログ</u>」を参照 してください。

# <u>トラブルシュート</u>

トラブルシューティングの詳細<u>は、『VPN 3000コンセントレータの接続に関する問題のトラブル</u> <u>シューティング</u>』を参照してください。

## 関連情報

- <u>Cisco VPN 3000 シリーズ コンセントレータに関するサポート ページ</u>
- ・ <u>Cisco VPN 3000 クライアントに関するサポート ページ</u>
- ・<u>IPSec ネゴシエーション/IKE プロトコル</u>
- ・ <u>テクニカル サポートとドキュメント Cisco Systems</u>